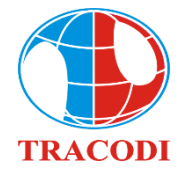

## CÔNG TY CỔ PHÀN ĐẦU TƯ PHÁT TRIỀN CÔNG NGHIỆP VÀ VẬN TẢI

\_\_\_\_\_

### HƯỚNG DÃN ĐĂNG NHẬP BIỂU QUYẾT ĐIỆN TỬ CÁC NỘI DUNG LÂY Ý KIẾN CỔ ĐÔNG BẰNG VĂN BẢN NĂM 2022

Để thực hiện việc biểu quyết từ xa bằng hình thức biểu quyết điện tử, Quý Cổ đông vui lòng thực hiện đăng nhập theo các bước sau:

### <u>Bước 1</u>: Đăng nhập

Cổ đông sử dụng máy tính/ máy tính bảng hoặc điện thoại thông minh có kết nối internet, wifi/ 3G, ... truy cập vào trang <u>tcd.bvote.vn</u> → Nhấn nút "Đăng nhập dành cho Cổ đông"

| ĐẠI HỘI CỔ ĐÔNG THEO HÌNH THỨC LẤY Ý KIẾN BẰNG VĂN BẢN<br>Năm 2022                  |                                               |  |  |  |  |
|-------------------------------------------------------------------------------------|-----------------------------------------------|--|--|--|--|
|                                                                                     | Đảng Nhập Dành Cho Cổ Đông                    |  |  |  |  |
|                                                                                     | Đăng Nhập                                     |  |  |  |  |
| <ul> <li>Nhập vào Tài khoản (Là số CMND/<br/>CCCD/ số ĐKSH của Cổ đông).</li> </ul> | Đăng nhập dành cho Cổ đông                    |  |  |  |  |
| • Nhập vào <b>Mật khẩu</b> (Mật khẩu được                                           | Tài khoản (CMND/CCCD/Số DKSH)<br>20128xxx4    |  |  |  |  |
| gửi kèm theo thư mời.                                                               |                                               |  |  |  |  |
| Sau đó nhấn nút "Đăng nhập".                                                        | Mật khẩu (Mật khẩu được gửi kèm theo thư mời) |  |  |  |  |
| 5 .1                                                                                |                                               |  |  |  |  |

### Nếu Cổ đông quên mật khẩu:

- Nhấn "Quên mật khẩu?"
- Nhập vào mã OTP được gửi tới số điện thoại.
- Sau đó nhấn nút "Đăng nhập".

| Quay lại                                                 | Quên mật khâu? |
|----------------------------------------------------------|----------------|
| ĐĂNG NHẬP DÀNH CHO CỔ ĐÔNG<br>Số điện thoại nhận OTP: 03 | ×              |
| ОТР                                                      | 47s            |
| Đăng nhập                                                |                |

DĂNG NHÂP

Bước 2: Biểu quyết thông qua các nội dung mà Công ty xin ý kiến

Cổ đông lựa chọn các ý kiến *Tán thành – Không tán thành – Không ý kiến* đối với từng nội dung.

| SΠ | Nội dung | Tán thành | Không tán thành | Không ý kiến | Thao tác              |
|----|----------|-----------|-----------------|--------------|-----------------------|
| 1  |          |           |                 |              | Gửi biểu quyết        |
| 2  |          |           |                 | $\Box$       | Gửi biểu quyết        |
| 3  |          |           |                 |              | Gửi biểu quyết        |
|    |          |           |                 |              | Gửi tất cả biểu quyết |

• Sau đó nhấn "Gửi biểu quyết" cho từng nội dung hoặc nhấn "Gửi tất cả biểu quyết" cho các nội dung đã lựa chọn.

# HƯỚNG DẪN ỦY QUYỀN

Bước 1: Cổ đông sau khi đăng nhập vào hệ thống chọn "Uỷ quyền"

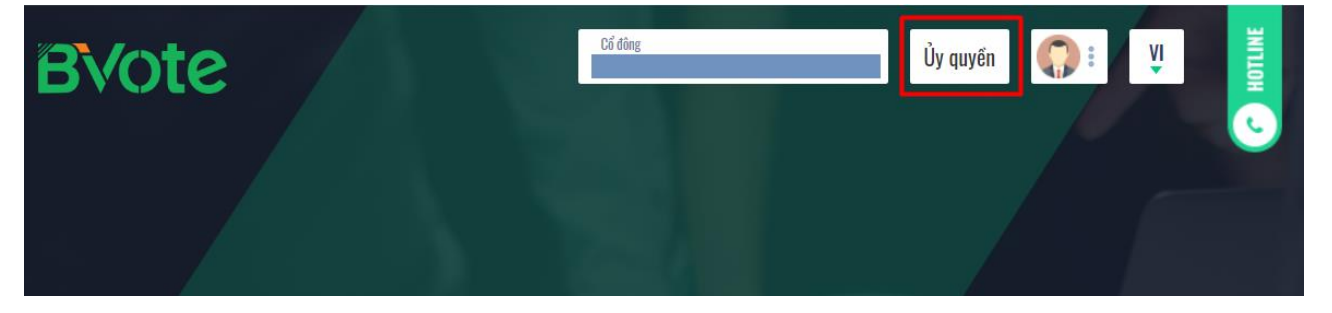

#### Bước 2:

Úy quyền bằng văn bản: Tải xuống mẫu giấy ủy quyền, thực hiện điền thông tin sau đó chuyển phát nhanh về cho Đơn vị phát hành

### ỦY QUYỀN

| Số cổ phần có thể ủy quyền: 150.000                                | í.                 |                    |
|--------------------------------------------------------------------|--------------------|--------------------|
| Hình thức 1: Gửi giấy ủy quyền bảng văn bản về trụ sở theo địa chỉ |                    | 🛃 Tái mẫu ủy quyền |
| A Dis chi                                                          | Thời gian ủy quyển |                    |

## ≻Ủy quyền trực tuyến:

Cổ đông nhập thông tin người được ủy quyền vào biểu mẫu sau đó nhấn "Tiếp tục"
 Bước 1: Nhập thông tin người được ủy quyền

| CMND/CCCD/DKSH |            | 🤳 Số điện tho | ai            |
|----------------|------------|---------------|---------------|
| 💄 Họ tên       | 🗑 Ngày cấp |               | Noi cấp       |
| 🎓 Địa chỉ      |            | Nhập số cổ    | phần ủy quyền |
|                | Tiếp       | tục           |               |

×

Cổ đông nhấn tải "Giấy ủy quyền" sau ký/đóng dấu để xác nhận việc uỷ quyền Bước 2: Cổ đông vui lòng tải về giấy uỷ quyền để thực hiện ký/đóng dấu

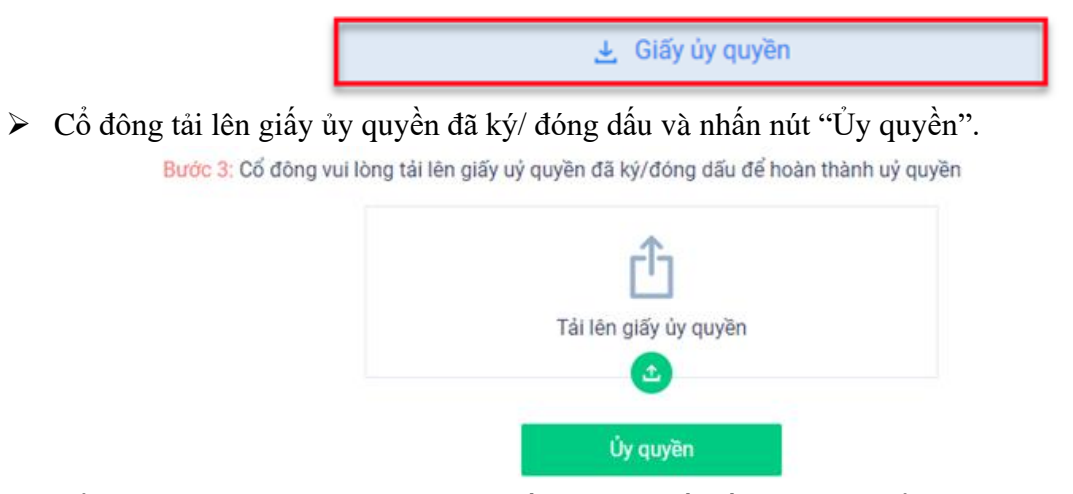

Cổ đông nhập vào mã OTP mà hệ thống đã gửi về Số điện thoại để hoàn thành thủ tục

| XÁC THỰC UỶ QUYỀN               |            | >                  |
|---------------------------------|------------|--------------------|
| Số điện thoại nhận OTP: 03699** | 16         |                    |
|                                 |            |                    |
| . ОТР                           |            |                    |
| Không nhận được OTP?            |            | <u>Gửi lại OTP</u> |
|                                 |            |                    |
|                                 | Hoan thann |                    |
|                                 |            |                    |
|                                 |            |                    |